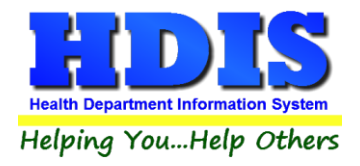

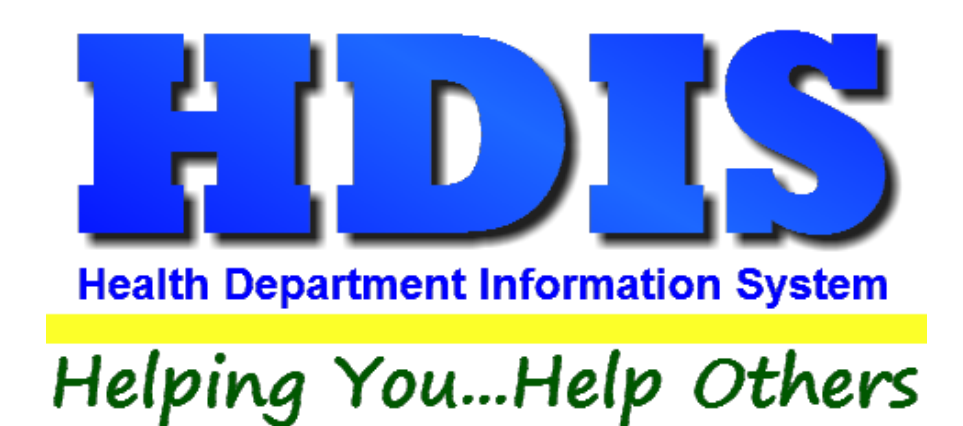

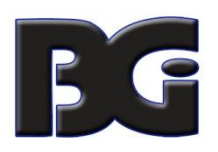

The Baldwin Group, Inc.

7550 Lucerne Drive, Middleburg Heights, OH 44130

Suite 306

support@baldwingroup.com

Cleveland, OH 44130

(440) 891-9100

FAX (440) 891-9458

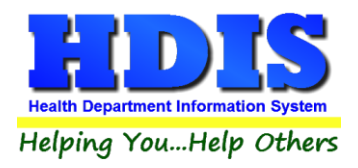

Copyright © 1996 - 2020

The Baldwin Group, Inc.

ALL RIGHTS RESERVED

HDIS are trademarks of The Baldwin Group, Inc.

No part of this publication may be stored in a retrieval system, transmitted, or reproduced in any way, including but not limited to photocopy, photograph, magnetic, or other record, without the prior agreement and written permission of The Baldwin Group, Inc.

Windows<sup>®</sup> and MS-DOS<sup>®</sup> are registered trademarks of Microsoft Corporation.

Other trademarks are owned by their respective companies.

#### Disclaimer

All data examples containing personal names, company names (or companies), vehicle information, or locations that appear in this guide are fictitious in nature and do not refer to, or portray, in name or substance, any actual names, organizations, entities, or institutions. Any resemblance to any real person (living or dead), organization, entity, or institution is purely coincidental.

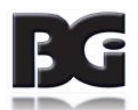

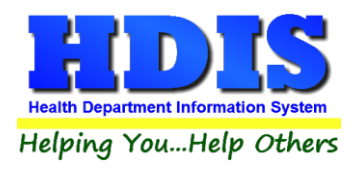

## Contents

| Chapter 1: Getting Started                              | 3  |
|---------------------------------------------------------|----|
| Chapter 2: Maintenance                                  | 4  |
| Close/Add/Delete/Print Actions                          | 4  |
| Activity Codes                                          | 5  |
| Health Service Employees                                | 6  |
| Political Subdivisions                                  | 7  |
| Program Codes                                           | 8  |
| User Defined                                            | 9  |
| Distribute Nurses Daily Mileage                         |    |
| Field Names                                             | 14 |
| General Profile                                         |    |
| Printer Setup                                           |    |
| Reindex/Pack Nurse/Employee Daily Worksheets Data Files |    |
| Chapter 3: Using Nurse/Employee Daily Worksheets        |    |
| Daily Work Sheets Tab                                   |    |
| View/Select                                             |    |
| Create Worksheet                                        |    |
| Modify Worksheet                                        |    |
| Reports                                                 | 21 |
| Browse/List/Export                                      | 23 |
| Count Graph                                             | 24 |
|                                                         |    |

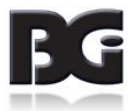

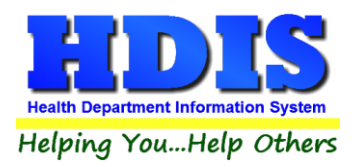

## **Chapter 1: Getting Started**

Once **Nurse/Employee Daily Worksheets** is installed there are some things that need to be set up to make sure the module works correctly.

Navigate to: Community and Public Health Services > Nurse/Employee Daily Works Sheets

Health District Information System Management Services Environmental Health Community and Public Health Services Vital Statistics Maintenance About Exit Appointment Books - Clients BCMH Communicable Disease Flu / Pandemic Clinics Health Clinics Help Me Grow HIPAA HIV/AIDS Test Site Data Systems Home Visit Health Services Insurance Billing / Statements Lead Clinic Nurse/Fr OIMRI Outbreak Payin Reports Receipts Tuberculosis Testing, Surveillance and Control Welcome Home Newborn Visits Columbianna County / Cancer Detection Program Geauga County Health Department Richland County - Newborn Visits Wood County Health Department Discontinued Modules

#### Once in this module, the next section will focus on the Maintenance Tab.

Surse/Employee Daily Work Sheets - Health District Information System

Daily Work Sheets Reports Browse/List/Export Count/Graph Maintenance Return

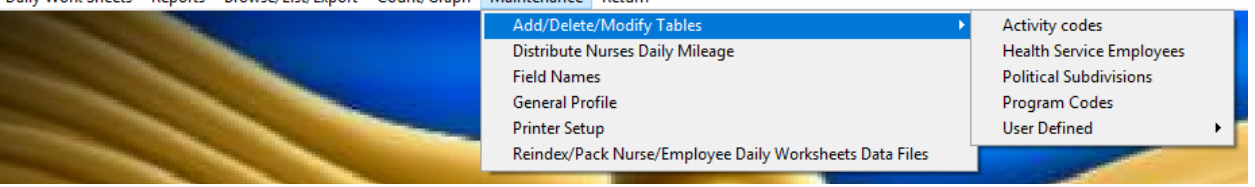

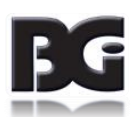

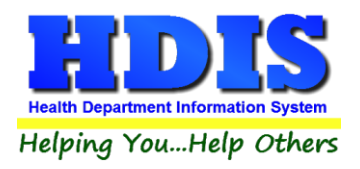

## **Chapter 2: Maintenance**

## **Close/Add/Delete/Print Actions**

Once in Maintenance, Select Add/Delete/Modify Tables

For every sub-category in **Add/Delete/Modify Tables**, similar buttons are present that perform similar actions in each window screen.

|        | ×                               |
|--------|---------------------------------|
| Close  |                                 |
| Add    |                                 |
| Delete |                                 |
| Print  |                                 |
|        |                                 |
|        | Close<br>Add<br>Delete<br>Print |

| Close  | Exits from the currently opened maintenance table.       |
|--------|----------------------------------------------------------|
|        | Must close in order to navigate or open a new screen.    |
| Add    | Creates a blank line that allows user to add new         |
|        | information.                                             |
| Delete | Will remove/delete the currently high-lighted selection  |
|        | in the maintenance table.                                |
| Print  | Prints out a list of all items in the maintenance table. |
|        |                                                          |

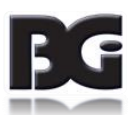

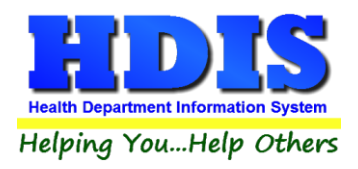

### **Activity Codes**

Once on the Maintenance Tab, click Activity Codes:

| Maintenance | Return |
|-------------|--------|
|             |        |

| Add/Delete/Modify Tables                                | Activity codes           |
|---------------------------------------------------------|--------------------------|
| Distribute Nurses Daily Mileage                         | Health Service Employees |
| Field Names                                             | Political Subdivisions   |
| General Profile                                         | Program Codes            |
| Printer Setup                                           | User Defined             |
| Reindex/Pack Nurse/Employee Daily Worksheets Data Files | HORHTON                  |

#### Make sure table is properly filled in.

| Code | Activity                      | Time 🔺 | Close  |
|------|-------------------------------|--------|--------|
|      |                               |        |        |
| 199  | SCREENING                     | F      | Add    |
| 200  | CLINICS-CLIENT SERVICE        | F      |        |
| 201  | REPORTS                       | 0      | Delete |
| 202  | FILING/MAILINGS/ PROG SUPPORT | 0      |        |
| 204  | EDUCATION CLASS PREPARATION   | 0      | Print  |
| 205  | ATTEMPTED VISIT               | F      |        |
| 206  | HOME/OFFICE VISIT             | F      |        |
| 207  | STAFF MEETING                 | 0      |        |
| 208  | INSERVICE TRAINING ATTENDANCE | 0      |        |
| 210  | MEETING                       | 0      |        |
| 211  | PLANNING/DESK WORK/DAILIES    | 0      |        |
| 213  | ORIENTATION                   | 0      |        |
| 214  | CLINICS-CLIENT SERVICE OFFICE | 0      |        |
| 218  | TRANSLATION PROVIDED          | 0      |        |
| 219  | HEALTH PROMOTION              | 0      |        |
| 220  | EDUCATION CLASS PRESENTED     | F      |        |
| 221  | HEALTH FAIRS, EVENTS          | F      |        |
| 224  | PUBLIC RELATIONS GENERAL      | 0      |        |
| 225  | CONSULTATION                  | 0      |        |
| 300  | DATA ENTRY                    | 0      |        |
| 301  | PHONES-APPOINTMENT            | 0      |        |
| 302  | PHONES-GENERAL                | 0      |        |
| 303  | PROGRAM MANAGEMENT            | 0      |        |
| 305  | CFHS OHP                      | F      |        |
| 306  | CFHS BABY & ME                | F      |        |
| 307  | CFHS NOT FIELD                | F      |        |
| 308  | CFHS SAFE SLEEP               | F      |        |
| 309  | PROJECT DAWN FIELD            | F      |        |
| 310  | FIELD OTHER                   | F      |        |
| 311  | CFHS OHP OFFICE               | 0      |        |
| 312  | CFHS BABY & ME OFFICE         | 0      |        |
| 313  | CFHS NOT OFFICE               | 0      |        |

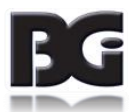

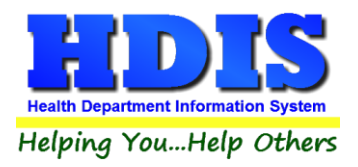

### **Health Service Employees**

Navigate to: Maintenance > Add/Delete/Modify Tables > Health Service Employees

Nurse/Employee Daily Work Sheets - Health District Information System
 Daily Work Sheets Reports Browse/List/Export Count/Graph Maintena

| ly Work Sheets | Reports | Browse/List/Export | Count/Graph | Maintenance  | Return                                        |   |                          |     |
|----------------|---------|--------------------|-------------|--------------|-----------------------------------------------|---|--------------------------|-----|
|                |         |                    |             | Add/Delete   | /Modify Tables                                | × | Activity codes           |     |
|                |         |                    | 1           | Distribute N | Nurses Daily Mileage                          |   | Health Service Employees |     |
|                |         |                    |             | Field Name   | 5                                             |   | Political Subdivisions   |     |
|                |         |                    | 1-          | General Pro  | file                                          |   | Program Codes            |     |
|                |         |                    | 10000       | Printer Setu | ip                                            |   | User Defined             | → [ |
|                |         |                    | TIT         | Reindex/Pa   | ck Nurse/Employee Daily Worksheets Data Files |   | ADDH-DD                  |     |
|                |         |                    |             |              |                                               |   |                          |     |

#### Insert the names of Employees or make sure that they are all entered correctly.

| Add/Del | ete/Modify Nurse/Employee Table |          |   | <b>×</b> |
|---------|---------------------------------|----------|---|----------|
| Code    | Name                            | District | ^ | Close    |
| CB      | BARTON, CLARA                   |          |   | Add      |
| BR      | BRADLEY, RUBY                   |          | - | Add      |
| EC      | CAVELL, EDITH                   |          |   | Delete   |
| MC      | CURIE, MARIE                    |          |   |          |
| MV      | FAIRCHILD, HELEN                |          |   | Print    |
| VH      | HENDERSON, VIRGINIA AVENEL      |          |   |          |
| AM      | MAXWELL, ANNA                   |          |   |          |
| ww      | WHITMAN, WALT                   |          |   |          |

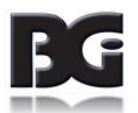

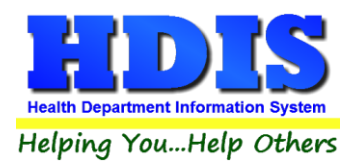

### **Political Subdivisions**

Navigate to: Maintenance > Add/Delete/Modify Tables > Political Subdivisions

Nurse/Employee Daily Work Sheets - Health District Information System

| baily work sheets hepoits blowsey Else export county of april                                     | Maintenance  | Return                                        |                          |  |
|---------------------------------------------------------------------------------------------------|--------------|-----------------------------------------------|--------------------------|--|
|                                                                                                   | Add/Delete   | Modify Tables                                 | Activity codes           |  |
| 1                                                                                                 | Distribute N | Nurses Daily Mileage                          | Health Service Employees |  |
| 15                                                                                                | Field Name   | 5                                             | Political Subdivisions   |  |
| Field Names Political Subdivisions Program Codes                                                  |              |                                               |                          |  |
| Field Names Political Subdivisions<br>General Profile Program Codes<br>Printer Setup User Defined |              | User Defined                                  | •                        |  |
| TT                                                                                                | Reindex/Pa   | ck Nurse/Employee Daily Worksheets Data Files | HADLAND                  |  |

#### Insert the Code and Political subdivision here.

| Ad | d/Delete | /Modify Political Subdivision Table |   |        |
|----|----------|-------------------------------------|---|--------|
| Γ  | Code     | Subdivision                         | ^ | Close  |
|    | Þ        |                                     | 1 | 01030  |
|    | 001      | GOTHAM CITY                         |   | Add    |
|    | 002      | HOBBITON TWP.                       |   |        |
|    | 003      | BGI TWP.                            |   | Delete |
|    | 004      | HDIS TWP.                           | _ |        |
|    | 005      | SQUID CITY                          | _ | Print  |
|    | 006      | SHARK TWP.                          | _ |        |
|    | 007      | ATLANTIS TWP.                       | _ |        |
|    | 008      | BORGVILLE TWP.                      | _ |        |
|    | 009      | ENTERPRISE TWP.                     | _ |        |
|    | 010      | GROOT TWP.                          | _ |        |
|    | 020      | SMALLVILLE TWP.                     | _ |        |
|    | 026      | OUT OF COUNTY                       | _ |        |
|    |          |                                     |   |        |

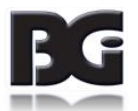

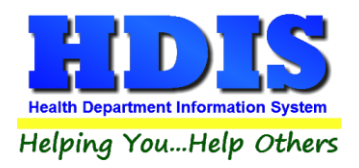

### **Program Codes**

Navigate to: Maintenance > Add/Delete/Modify Tables > Program Codes

Nurse/Employee Daily Work Sheets - Health District Information System

| aily Work Sheets | Reports | Browse/List/Export | Count/Graph | Maintenance                                                                                                    | Return                                        |   |                                                                                                    |   |
|------------------|---------|--------------------|-------------|----------------------------------------------------------------------------------------------------|-----------------------------------------------|---|----------------------------------------------------------------------------------------------------|---|
|                  |         |                    |             | Add/Delete                                                                                                    | /Modify Tables                                | • | Activity codes                                                                                                  |   |
|                  |         | Statistics .       | 1           | Distribute N                                                                                                    | Jurses Daily Mileage                          |   | Health Service Employees                                                                                        |   |
|                  |         | -                  |             | Field Name                                                                                                    | 5                                             |   | Political Subdivisions                                                                                          |   |
|                  |         |                    | 1-          | General Pro                                                                                                    | file                                          |   | Program Codes                                                                                                   |   |
|                  |         |                    |             | Printer Setu                                                                                                    | ib                                            |   | User Defined                                                                                                    | • |
|                  |         |                    |             | Reindex/Pa                                                                                                    | ck Nurse/Employee Daily Worksheets Data Files |   | HOLL-IN                                                                                                    |   |
|                  |         |                    |             | And in case of the local division of the local division of the loc |                                               |   | A CONTRACTOR OF A CONTRACTOR OF A CONTRACTOR OF A CONTRACTOR OF A CONTRACTOR OF A CONTRACTOR OF A CONTRACTOR OF |   |

#### Insert the Program Codes or make sure they are accurate in this screen.

| a da | Program                            | Undete Medule Fund # |   |        |
|------|------------------------------------|----------------------|---|--------|
| ode  | Program                            | Opdate Module Fund # | ^ | Close  |
| 100  |                                    |                      |   |        |
| 100  | CFHS/MCHP                          |                      |   | Add    |
| 101  | BCMH                               |                      |   |        |
| 102  | NURSING                            |                      |   | Delete |
| 103  | VACCINE MANAGEMENT                 |                      |   |        |
| 104  | CHILD IMMUNIZATIONS                |                      |   | Print  |
| 105  | SCHOOL HEALTH                      |                      |   |        |
| 108  | EMPLOYEE HEALTH                    |                      |   |        |
| 109  | COMMUNICABLE DISEASE               |                      |   |        |
| 110  | FLU                                |                      |   |        |
| 112  | SIDS                               |                      |   |        |
| 113  | IAP                                |                      |   |        |
| 114  | TUBERCULOSIS                       |                      |   |        |
| 116  | ADULT IMMUNIZATIONS                |                      |   |        |
| 118  | PUBLIC HEALTH                      |                      |   |        |
| 119  | SWANSTON                           |                      |   |        |
| 123  | TOBACCO                            |                      |   |        |
| 126  | ENVIRONMENTAL HEALTH               |                      |   |        |
| 128  | COMM P. H SPECIAL PROJECT          |                      |   |        |
| 129  | PUBLIC HEALTH INFRA (BIOTERRORISM) |                      |   |        |
| 130  | H1N1 - PHER                        |                      |   |        |
| 812  | CLINIC (EMERGENCY ONLY)            |                      |   |        |
| 90   | TIME OFF                           |                      |   |        |
|      | +                                  |                      |   |        |

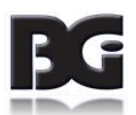

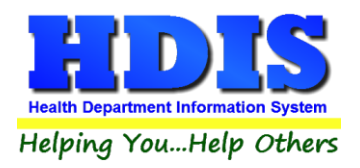

### **User Defined**

Navigate to: Maintenance > Add/Delete/Modify Tables > User Defined

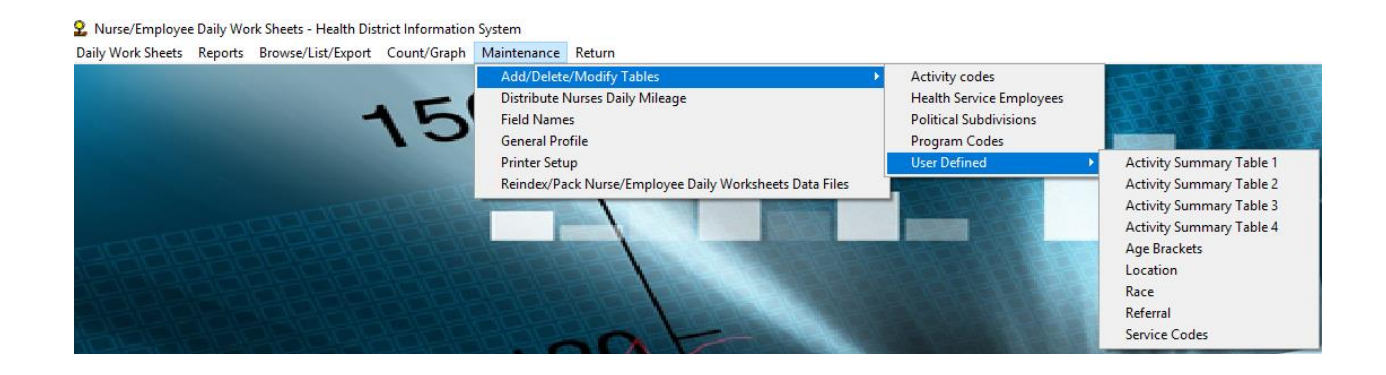

Fill in information for the *User Defined* fields that are used with data entry and report generation.

#### Activity Summary Table 1 - 4

| Add/Delete/Modify Table - N              | Nurse's Activity | Report 1     |                        |                      |                 |                        |                      |        |
|------------------------------------------|------------------|--------------|------------------------|----------------------|-----------------|------------------------|----------------------|--------|
| Program                                  | Program From     | n Program To | Activity From Column 1 | Activity To Column 1 | Header Column 1 | Activity From Column 2 | Activity To Column 🔺 | Close  |
| •                                        |                  |              |                        |                      | VISIT           |                        |                      | 01030  |
| 60+1                                     | 100              | 100          | 723                    | 723                  |                 | 722                    | 722                  | Add    |
| BCMH                                     | 111              | 111          | 723                    | 723                  |                 | 722                    | 722                  |        |
| CFHS                                     | 116              | 116          | 723                    | 723                  |                 | 722                    | 722                  | Delete |
| Communicable Disease                     | 120              | 120          | 723                    | 723                  |                 | 722                    | 722                  |        |
| Community Health Assess                  | 1930             | 930          | 723                    | 723                  |                 | 722                    | 722                  | Print  |
| Family Planning                          | 130              | 130          | 723                    | 723                  |                 | 722                    | 722                  |        |
| Flu/Pneumonia                            | 192              | 192          | 723                    | 723                  |                 | 722                    | 722                  |        |
| General Administration                   | 301              | 301          | 723                    | 723                  |                 | 722                    | 722                  |        |
| General EH                               | 400              | 400          | 723                    | 723                  |                 | 722                    | 722                  |        |
| General Health Ed.                       | 510              | 510          | 723                    | 723                  |                 | 722                    | 722                  |        |
| General Nursing                          | 380              | 380          | 723                    | 723                  |                 | 722                    | 722                  |        |
| Health Chek                              | 135              | 135          | 723                    | 723                  |                 | 722                    | 722                  |        |
| Hel <mark>p M</mark> e Grow - Newborn Vi | i 141            | 141          | 723                    | 723                  |                 | 722                    | 722                  |        |
| Help Me Grow - PHN                       | 144              | 144          | 723                    | 723                  |                 | 722                    | 722                  |        |
| Help Me Grow - Part C (E.I.)             | 143              | 143          | 723                    | 723                  |                 | 722                    | 722                  |        |
| Help Me Grow - TANF                      | 142              | 142          | 723                    | 723                  |                 | 722                    | 722                  |        |
| Home Health                              | 150              | 150          | 723                    | 723                  |                 | 722                    | 722                  |        |
| Homemake Chore Service                   | 160              | 160          | 723                    | 723                  |                 | 722                    | 722                  |        |
| Homemaker Personal Care                  | 161              | 161          | 723                    | 723                  |                 | 722                    | 722                  |        |

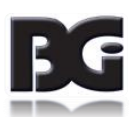

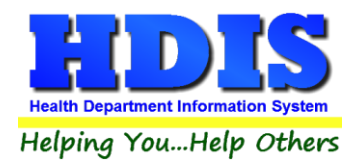

#### *Location*

| 🛄 Add/Del | ete/Modify Location Codes - | Nurse's Daily Work Sheets |   | <b>×</b> |
|-----------|-----------------------------|---------------------------|---|----------|
| Code      | Location                    | Address                   | ^ | Close    |
|           |                             |                           |   | Add      |
|           |                             |                           |   | Delete   |
|           |                             |                           |   | Print    |
|           |                             |                           |   |          |
|           |                             |                           |   |          |

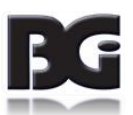

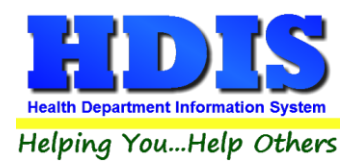

#### Race

| Close<br>Add<br>Delete<br>Print |
|---------------------------------|
| Add<br>Delete<br>Print          |
| Add<br>Delete<br>Print          |
| Delete                          |
| Delete<br>Print                 |
| Print                           |
| Print                           |
|                                 |
|                                 |
|                                 |
|                                 |
|                                 |
|                                 |
|                                 |
|                                 |
|                                 |
|                                 |
|                                 |
|                                 |
|                                 |
|                                 |
|                                 |
|                                 |
|                                 |
|                                 |

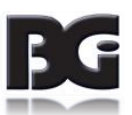

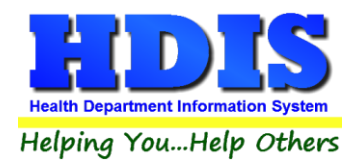

#### Service Codes

| L Add/Dele | ete/Modify Service Codes - Nurse's Daily Work Sheets |   | <b>—</b>               |
|------------|------------------------------------------------------|---|------------------------|
| Code       | Descript                                             | ^ | Close<br>Add<br>Delete |
|            |                                                      | - | Print                  |

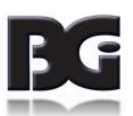

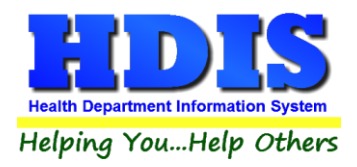

### **Distribute Nurses Daily Mileage**

Navigate to: Maintenance > Distribute Nurses Daily Mileage

This is a utility that creates distribution of equal spread for mileage in one whole day.

| 🐴 Distribute Daily Mileage                                                                                  |                                                                                                    |                                                                                                    | <b>.</b>                       |  |  |  |  |  |
|----------------------------------------------------------------------------------------------------|----------------------------------------------------------------------------------------------------|----------------------------------------------------------------------------------------------------|--------------------------------|--|--|--|--|--|
| Use this procedure if you enter your mileage as one total for the whole day.                                |                                                                                                    |                                                                                                    |                                |  |  |  |  |  |
| This procedure<br>given day and<br>The last entry in<br>amount for that<br>code to receive<br>update column | will use the mileage<br>distribute it evenly ac<br>n that day might be a<br>day. If you do not w<br>a portion of that mil-<br>in the program code | entered for each perso<br>cross each program coo<br>adjusted to reflect the to<br>vant a particular program<br>eage, enter an "X" in the<br>e table. | n on a<br>de.<br>tal<br>n<br>e |  |  |  |  |  |
| From date                                                                                                   | To date                                                                                                    | ОК                                                                                                    | Close                          |  |  |  |  |  |

Enter the From date and To date fields, click OK to proceed or Close to exit.

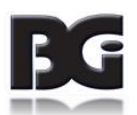

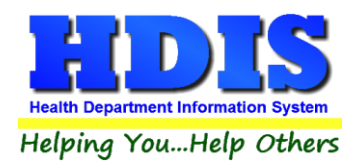

#### **Field Names**

#### Navigate to: Maintenance > Field Names

| Data Base Field Names for Nurse | s Daily Work Sheets  |   | ×     |
|---------------------------------|----------------------|---|-------|
| Field Name                      | Data Base Field Name | ^ | Close |
| # OF REFERRALS                  | NDW.REF_NO           |   |       |
| # OF SCREENING                  | NDW.SCREEN_NO        | - | Print |
| ACTIVITY CODE                   | NDW.ACT              | _ |       |
| AGE                             | NDW.AGE              | _ |       |
| COMP TIME                       | NDW.COMP             |   |       |
| DATE                            | NDW.DATE             |   |       |
| DISEASE CODE                    | NDW.DISEASE          |   |       |
| DISPOSITION                     | NDW.DISPOS           |   |       |
| ENTRY #                         | NDW.ENTRY            |   |       |
| ENTRY #                         | NDW.C_ENTRY          |   |       |
| FLEX TIME                       | NDW.FLEX             |   |       |
| FROM ODOMETER READING           | NDW.F_ODOM           |   |       |
| FROM TIME                       | NDW.FROM             |   |       |
| ID #                            | NDW.ID               |   |       |
| LOCATION                        | NDW.LOCA             | - |       |
| LOCATION ADDRESS                | NDW LOC ADDR         |   |       |

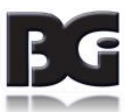

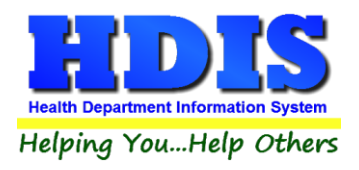

### **General Profile**

#### Navigate to: General Profile > Nurses Daily's

#### This screen shows extra settings in the General Profile that adapts the Daily Worksheet module.

| Demograp     | hics | General                                                                                                    | Managem                                                                                                    | ient En                                                                                                    | vironmental                                                           | Community        | & Public Health                                                 | Services        | Vital                               | Support |  |
|--------------|------|----------------------------------------------------------------------------------------------------|----------------------------------------------------------------------------------------------------|----------------------------------------------------------------------------------------------------|-----------------------------------------------------------------------|------------------|-----------------------------------------------------------------|-----------------|-------------------------------------|---------|--|
| Appointments | BCMH | Communicable Disease                                                                                                    | Flu Clinics                                                                                                    | Health Clinic-OH                                                                                                    | Help Me Grow                                                          | HIV/AIDS Testing | Home Visit-OH                                                   | Health Services | ces Insurance Biilling / Statements |         |  |
|              | l    | Lead Clinics                                                                                                    | (                                                                                                    |                                                                                                    | Nurses Daily                                                          | S                |                                                                 | т               | B Testing                           |         |  |
|              |      | <ul> <li>Nurse's Da</li> <li>Nurse's Da</li> </ul> | ily's - Edit Chu<br>ily's - Edit Chu<br>ily's - Hide Po<br>ily's - Display<br>ily's - Display<br>ily's - Display<br>ily's - Display<br>ily's - Indicate<br>ily's - Display<br>ily's - Style 2 -<br>ily's - Style 3 -<br>ily's - Style 3 -<br>ily's - Sort Pro | eck PS, Prgm, Act,<br>ick last add<br>litical Subdivision<br>Name & Address<br>Name & Address<br>Notes<br># Seen<br>& password<br>Flex, Comp, Over<br>Addtional Fields<br>Addtional Fields<br>Addtional Fields<br>Richland County<br>expense report bu<br>grams & Activities | Time<br>for Mileage<br>Always<br>time<br>2<br>time<br>by descriptions | Remove Field     | s From Data E<br>'s - Vehicle<br>'s - Miles<br>'s - ID # & Name | ntry Screen     |                                     |         |  |

Check mark or uncheck mark the boxes to apply settings for the **Nurse/Employee Daily Worksheets** module.

Once set, the selection is automatically saved.

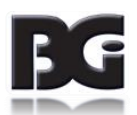

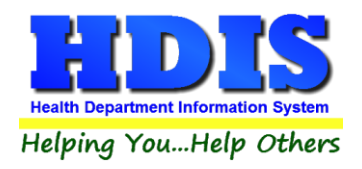

### **Printer Setup**

#### Navigate to: Maintenance > Printer Setup

| Page Setup        | ×                                     |
|-------------------|---------------------------------------|
| Paper<br>Size: Le | • • • • • • • • • • • • • • • • • • • |
| Source: A         | utomatically Select V                 |
| Orientation       | Margins (inches)                      |
| Portrait          | Left: 1 Right: 1                      |
| ◯ Landscape       | Top: 1 Bottom: 1                      |
|                   | OK Cancel                             |

This screen allows a default printer setup.

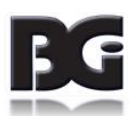

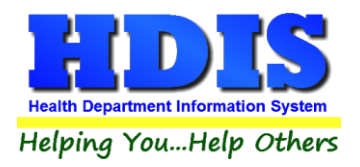

### **Reindex/Pack Nurse/Employee Daily Worksheets Data Files**

Navigate to: Maintenance > Reindex/Pack Nurse

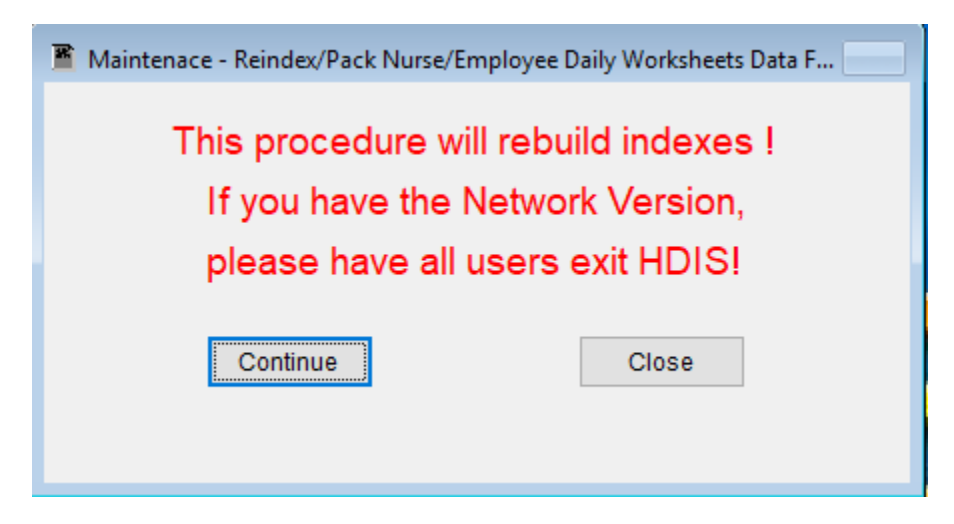

This utility is used when there is a possibility for an issue with data indexes.

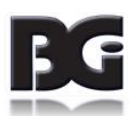

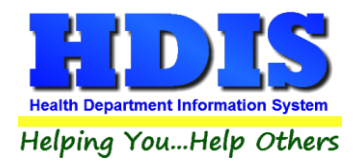

## **Chapter 3: Using Nurse/Employee Daily Worksheets**

#### **Daily Work Sheets Tab**

From the Nurse/Employee Daily Work Sheets module, navigate to: Daily Work Sheets tab

#### **View/Select**

This is an overview of the Daily Worksheet entries. Selecting an entry from this screen and navigating to the **Modify** or **Add** tabs will edit or add a new entry for the selected Nurse/Employee.

Surse/Employee Daily Work Sheets - Health District Information System

Daily Work Sheets Reports Browse/List/Export Count/Graph Maintenance Return

|         | \   | /iew | /Selec | t        |       |      |        |      |       |     |    | M    | odify |       |    |     |      |     |      |      | A   | dd    |      |      |
|---------|-----|------|--------|----------|-------|------|--------|------|-------|-----|----|------|-------|-------|----|-----|------|-----|------|------|-----|-------|------|------|
|         |     |      |        | · .      |       | -    |        | -    |       |     |    |      | ouny  |       |    |     |      |     |      |      |     | uu    |      |      |
| lonth   |     | , ,  | rear   | ח<br>ה ר | lurse | /Emp | bloye  | e Co | de &  | Nan | ne |      |       |       |    |     |      |     |      |      |     |       |      |      |
| JANUARY | ~   | 1    | 2020   |          | JD    |      | $\sim$ | DOF  | Ξ, JO | HIN |    |      |       |       |    |     |      |     |      | P    |     |       | C    | ose  |
| 1 2 3 4 | 5   | 6    | 7 8    | 9        | 10    | 11   | 12     | 13   | 14    | 15  | 16 | 17   | 18 1  | 9 20  | 21 | 22  | 23   | 24  | 25   | 26   | 27  | 28    | 29 3 | 0 31 |
| Nurse   | Dat | e    |        | Ent      | ry    | Prg  | m      |      | Act   |     |    | Time |       | Vehic | le | Fro | om C | dom | To ( | Odom | n I | Miles |      | PS ^ |
| HC      | 06/ | 27/2 | 016    |          | 2     | 10:  | 2      |      | 211   |     |    |      | 30    |       |    |     |      |     |      |      |     |       | 0.0  | 001  |
| HC      | 06/ | 27/2 | 016    |          | 3     | 10   | )      |      | 314   |     |    |      | 60    |       |    |     |      |     |      |      |     |       | 0.0  | 001  |
| HP      | 11/ | 01/2 | 010    |          | 1     |      |        |      |       |     |    |      | 0     |       |    |     |      |     |      |      |     |       | 0.0  |      |
| HP      | 11/ | 19/2 | 010    |          | 1     | 9    | 9      |      | 207   |     |    |      | 75    |       |    |     |      |     |      |      |     |       | 0.0  | 001  |
| HP      | 11/ | 22/2 | 010    |          | 1     | 104  | 4      |      | 200   |     |    |      | 450   |       |    |     |      |     |      |      |     |       | 0.0  | 001  |
| HP      | 12/ | 06/2 | 010    |          | 1     | 104  | 4      |      | 203   |     |    |      | 30    |       |    |     |      |     |      |      |     |       | 0.0  | 001  |
| HP      | 12/ | 06/2 | 010    |          | 2     | 10   | 1      |      | 202   |     |    |      | 180   |       |    |     |      |     |      |      |     |       | 0.0  | 001  |
| HP      | 12/ | 06/2 | 010    |          | 3     | 9    | 9      |      | 213   |     |    |      | 30    |       |    |     |      |     |      |      |     |       | 0.0  | 001  |
| HP      | 12/ | 07/2 | 010    |          | 1     | 110  | 6      |      | 200   |     |    |      | 450   |       |    |     |      |     |      |      |     |       | 0.0  | 001  |
| HP      | 12/ | 08/2 | 010    |          | 1     | 104  | 4      |      | 200   |     |    |      | 450   |       |    |     |      |     |      |      |     |       | 0.0  | 017  |
| КТ      | 01/ | 04/2 | 016    |          | 1     | 119  | 9      |      | 202   |     |    |      | 15    |       |    |     |      |     |      |      |     |       | 0.0  | 001  |
| кт      | 01/ | 04/2 | 016    |          | 2     | 10   | 0      |      | 315   |     |    |      | 30    |       |    |     |      |     |      |      |     |       | 0.0  | 001  |
| кт      | 01/ | 05/2 | 016    |          | 1     | 10   | )      |      | 315   |     |    |      | 90    |       |    |     |      |     |      |      |     |       | 0.0  | 001  |
| кт      | 01/ | 06/2 | 016    |          | 1     | 90   |        |      | 96    |     |    |      | 450   |       |    |     |      |     |      |      |     |       | 0.0  | 001  |
| кт      | 01/ | 07/2 | 016    |          | 1     | 119  | 9      |      | 321   |     |    |      | 90    |       |    |     |      |     |      |      |     |       | 0.0  | 001  |
| KT      | 01/ | 11/2 | 016    |          | 1     | 104  | 4      |      | 200   |     |    |      | 450   |       |    |     |      |     |      |      |     |       | 0.0  | 004  |
| KT      | 01/ | 11/2 | 016    |          | 2     | 10:  | 2      |      | 211   |     |    |      | 30    |       |    |     |      |     |      |      |     |       | 0.0  | 001  |
| KT      | 01/ | 12/2 | 016    |          | 1     | 110  | 6      |      | 200   |     |    |      | 30    |       |    |     |      |     |      |      |     |       | 0.0  | 001  |
| кт      | 01/ | 12/2 | 016    |          | 2     | 10   | )      |      | 208   |     |    |      | 150   |       |    |     |      |     |      |      |     |       | 0.0  | 001  |

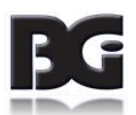

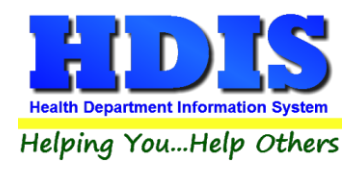

## **Create Worksheet**

To create a Worksheet, from the Daily Work Sheets Tab, navigate to the **Add** tab.

| Daily Work Sheet for |                                                                                                    |                             |                           |             |     | ×   |
|----------------------|----------------------------------------------------------------------------------------------------|-----------------------------|---------------------------|-------------|-----|-----|
|                      | View/Select                                                                                           |                             | Modify                    |             | Add |     |
|                      | View/Select Date Entry Ps D1/08/2020 1 Prgm Description ime Total office time 0 D# Name lame/Location | City Total field time Total | Modify Activity 0 Address | Description | Add | ]   |
|                      |                                                                                                    |                             |                           |             |     |     |
|                      |                                                                                                    |                             |                           |             |     | Add |

Fill in appropriate fields and click the **Add** button.

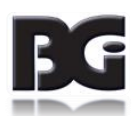

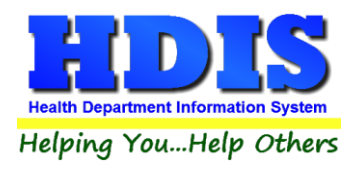

### **Modify Worksheet**

Click on the **Modify** button at the bottom of the screen to make changes to the selected entry.

Clicking **Previous** or **Next** will navigate between different entries.

| Daily Work Sheet for DOE, JOHN                                                                                                    |                                                                        | <b>—</b>                                |
|----------------------------------------------------------------------------------------------------|------------------------------------------------------------------------|-----------------------------------------|
| View/Select                                                                                                    | Modify                                                                 | Add                                     |
| View/Select         Date       Entry       Ps       City         06/27/2016       2       026       OUT OF         Prgm       Description       102       NURSING         Time       Total office time       Total field time         30       90       360         ID #       Name         Name       Image: Code & Name         ID       Image: Code & Name         ID       Image: Code & Name         ID       Image: Code & Name | Modify COUNTY Activity Description 211 Vehicle # F 450 Address Address | Add DESK WORK/DAILIES From Odom To Odom |
|                                                                                                    |                                                                        |                                         |
|                                                                                                    | Prev                                                                   | ious Next Delete Modify                 |

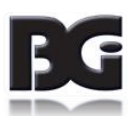

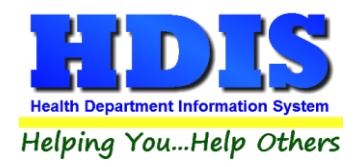

### **Reports**

Click the **Reports** tab to see a dropdown list of different reports in the module.

Surse/Employee Daily Work Sheets - Health District Information System

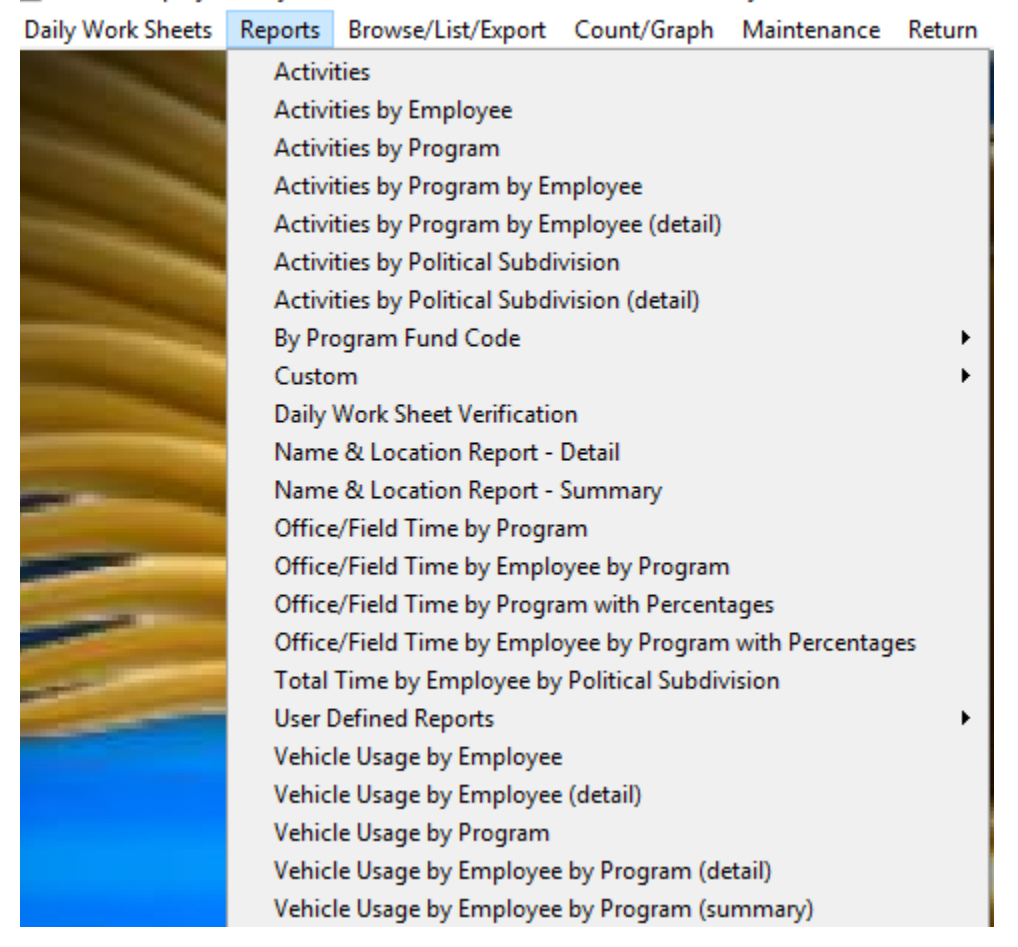

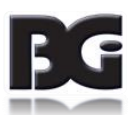

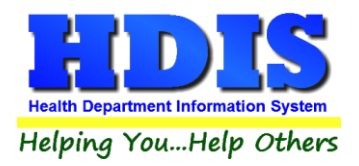

For Example: Clicking on the **Activities** Report Options will open a new window with options to choose from in order to optimize the report.

| 🖴 Activities Repor    | t Options |             |
|-----------------------|-----------|-------------|
| Output to:<br>Preview | From date | OK<br>Close |
| ○ Printer             | To date   | Filters     |

The Filters button opens a new window that allows even more constraints to make the report more specific.

| Field Name            | Data | Data                                  | 1st sort 2nd sort 3rd sort |
|-----------------------|------|---------------------------------------|----------------------------|
| # OF REFERRALS        | = 🗸  | = 🗸                                   |                            |
| # OF SCREENING        | = 🗸  | = 🗸                                   |                            |
| ACTIVITY CODE         | = 🗸  | = 🗸                                   |                            |
| AGE                   | = 🗸  | = 🗸                                   |                            |
| COMP TIME             | = 🗸  | = 🗸                                   |                            |
| DATE                  | = 🗸  | = 🗸                                   |                            |
| DISEASE CODE          | = 🗸  | = 🗸                                   |                            |
| DISPOSITION           | = 🗸  | = ~                                   |                            |
| ENTRY #               | = 🗸  | = ~                                   |                            |
| ENTRY #               | = 🗸  | = 🗸                                   |                            |
| FLEX TIME             | = 🗸  | = 🗸                                   |                            |
| FROM ODOMETER READING | = 🗸  | = 🗸                                   |                            |
| FROM TIME             | = 🗸  | = 🗸                                   |                            |
| D#                    | = 🗸  | = 🗸                                   |                            |
| LOCATION              | = 🗸  | = 🗸                                   |                            |
| LOCATION ADDRESS      | = 🗸  | = 🗸                                   |                            |
| LOCATION NAME         | = 🗸  | = 🗸                                   |                            |
| LOCATION NOTES        | = 🗸  | = 🗸                                   |                            |
| LODGING               | = 🗸  | = ~                                   |                            |
| MARITAL STATUS        | = 🗸  | = ~                                   |                            |
| MEALS                 | = 🗸  | = ~                                   |                            |
| MEETING               | = 🗸  | = ~                                   |                            |
| MILES                 | = 🗸  | = ~                                   |                            |
| NURSE/EMPLOYEE        | = 🗸  | = ~                                   |                            |
| OTHER                 | = 🗸  | = ~                                   |                            |
| <                     |      | · · · · · · · · · · · · · · · · · · · | >                          |

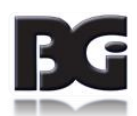

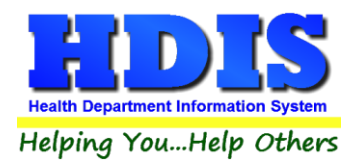

### Browse/List/Export

Clicking on the **Browse/List/Export** tab, a window will popup that is similar to what is seen in Reports. This screen has selections to constrain the type of data to pull from the system.

Nurse/Employee Daily Work Sheets - Health District Information System Daily Work Sheets Reports Browse/List/Export Count/Graph Maintenance Return

The **Output to** section shows the different types of files that can be saved.

| Browse/List/Expo | ort           |                                                                                                    |                                                                |
|------------------|---------------|----------------------------------------------------------------------------------------------------|----------------------------------------------------------------|
|                  |               |                                                                                                    | ОК                                                             |
|                  |               |                                                                                                    |                                                                |
|                  |               |                                                                                                    | Close                                                          |
|                  |               |                                                                                                    | Filtore                                                        |
|                  |               |                                                                                                    | Filters                                                        |
|                  |               |                                                                                                    | Font                                                           |
|                  | LEETS         | Browse                                                                                                    |                                                                |
| JAILT WORK SI    | ILCT0         | LIUWSE                                                                                                    |                                                                |
|                  |               |                                                                                                    |                                                                |
|                  |               |                                                                                                    |                                                                |
|                  |               |                                                                                                    |                                                                |
| ly               |               |                                                                                                    |                                                                |
|                  | <             | # of screening<br>Activity Code<br>Age<br>Comp time<br>Date<br>Disease code<br>Disposition<br>Entry #<br>Entry #<br>Flex time<br>From odometer<br>From time<br>ID #<br>Location | reading                                                        |
|                  |               | Location addres                                                                                                    |                                                                |
|                  | DAILY WORK SI | DAILY WORK SHEETS                                                                                                    | DAILY WORK SHEETS Browse Iy Iy I I I I I I I I I I I I I I I I |

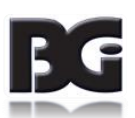

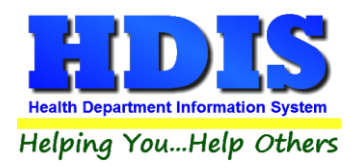

#### **Count Graph**

Click on the Count Graph tab in the module to open a new screen. This window is similar to Browse/List/Export or pulling a Report from the Reports menu. Count Graph will display sums for different data selections, along with showing the results in graphs.

| Report Fitte                                                                                                    |   |                                                                                                    |
|----------------------------------------------------------------------------------------------------|---|----------------------------------------------------------------------------------------------------|
| # of referrals                                                                                                    |   | Filters Close OK                                                                                                    |
| egend Title                                                                                                    |   |                                                                                                    |
|                                                                                                    |   | Output to:                                                                                                    |
|                                                                                                    |   | Screen     O     Print                                                                                                    |
| # of referrals<br># of screening<br>Activity Code<br>Age<br>Comp time                                                                                                    | ^ | O DBF file     O SDF file     O Delimited file       C:\HDIS\EXPORT     Browse                                                                                                    |
| Date<br>Disease code<br>Disposition<br>Entry #                                                                                                    |   | Output:<br>O top ten                                                                                                    |
| Entry #<br>Entry #<br>Flex time<br>From odometer reading<br>From time<br>ID #<br>Location<br>Location address<br>Location name<br>Location notes<br>Lodging<br>Marital Status<br>Meals<br>Meeting |   | Type       Sort by <ul> <li>count</li> <li>Totals</li> <li>pie graph</li> <li>pie graph (full page)</li> <li>Low to high</li> <li>bar graph</li> <li>bar graph (full page)</li> <li>by data</li> </ul> |

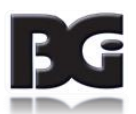

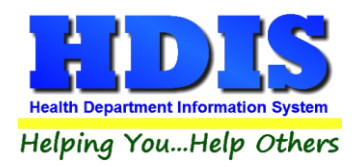

#### Example of a simple bar graph output:

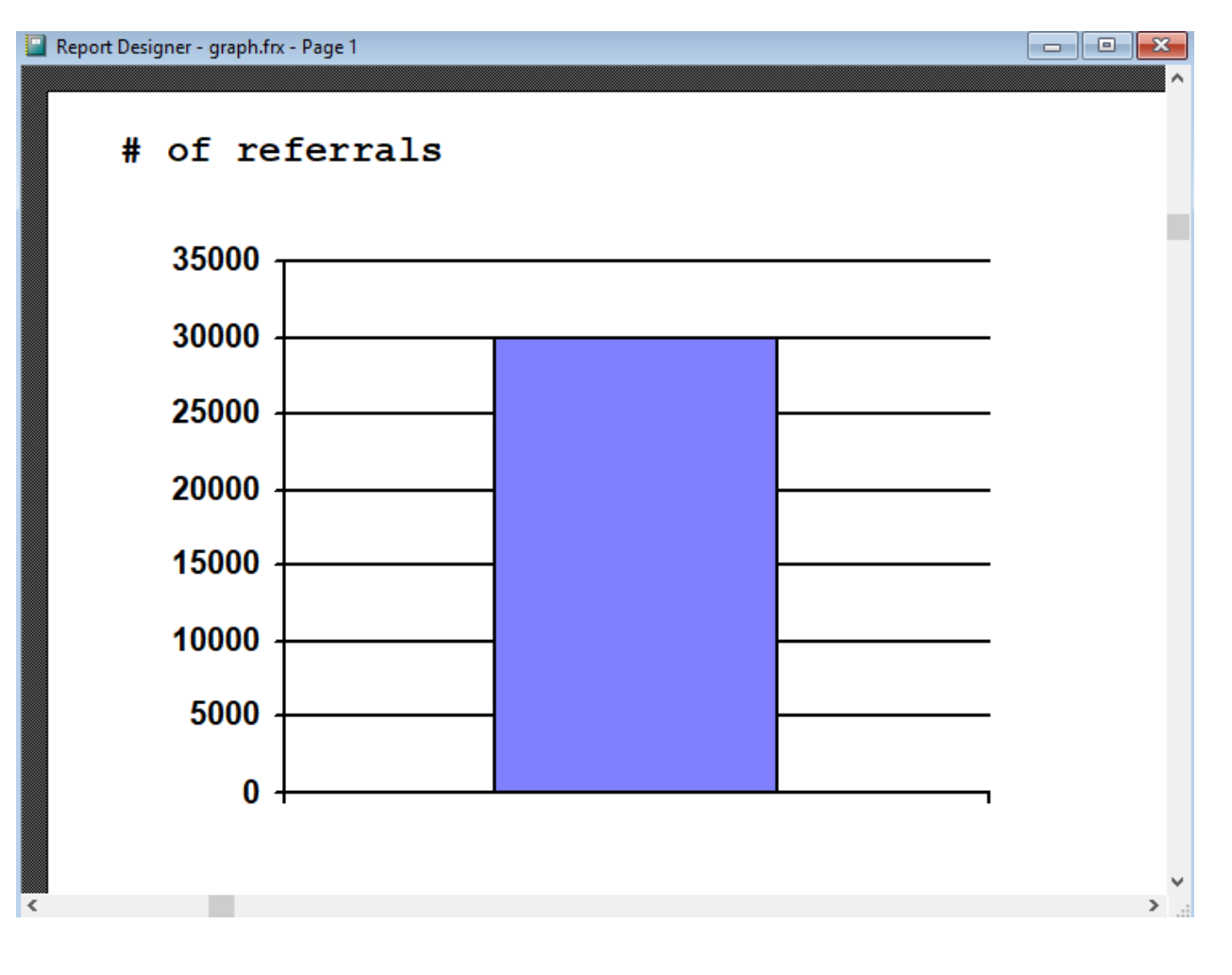

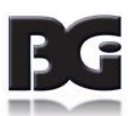